| Video input format          | NTSC or PAL (Auto-detect)                                             |
|-----------------------------|-----------------------------------------------------------------------|
| Video Compression           | H.264                                                                 |
| MENU OSD                    | English                                                               |
| Record Resolution           | 720x480 (NTSC)                                                        |
| Recording Frame Rate        | 2, 4, 6/8, 13/15, 25/30 fps                                           |
| Video Recording Mode        | Schedule Continuous, Schedule PIR Sensor                              |
| Pre-recording               | Supported in standby time (PIR mode)                                  |
| Post recording              | Supported in PIR mode                                                 |
| Playback mode               | Via device itself or bundled software on PC                           |
| Playback                    | Fast Forward, Backward: x2/ x4/ x8, Frame by Frame                    |
| Playback Search             | By Time, By Event                                                     |
| Recording Quality           | 4 Levels adjustable (Super, High, Standard, Low)                      |
| Time/Date Stamp             | Yes                                                                   |
| Time Date Stamp For-<br>mat | (1) yy-mm-dd, (2) dd-mm-yy, (3) mm-dd-yy, 3 formats selectable by OSD |
| Daylight Saving Time        | Yes                                                                   |
| Recording Storage           | Micro SD card (support SDHC) up to 64GB                               |
| Control                     | IR remote control                                                     |
| LED                         | Red (Power) / Green (System) / Yellow (Battery)                       |
| Firmware Upgrade            | Yes, through Micro SD card                                            |
| Buzzer                      | Yes                                                                   |
| Operation temperature       | 0~+50℃                                                                |

Manufacturer's Limited Warranty

Manufacturer warrants all Covert Video and Sleuth Gear Hidden Video Products (Product) assembled and sold by Manufacturer to be free of defects in material and workmanship, subject to the following conditions. The duration of Manufacturer's warranty with respect to the Product is limited to one (1) year from the date of sale to the original consumer purchaser only for Products delivered within the fifty (50) states of the United States, District of Columbia, or the possessions and territories of the United States

No other express warranties are made with respect to any Product. All implied warranties, including warranties of merchantability and fitness for a particular purpose are limited to the warranty period set forth above. This warranty is not transferable and applies only to the original consumer purchaser of the Product.

Manufacturer will, as its sole obligation under this warranty, replace or repair, at its option, any Product that does not conform to this warranty. Under no circumstances will the Manufacturer issue credit or give a refund for Product covered by this warranty. Furthermore, under no circumstances will Manufacturer be liable for any incidental or consequential damages under this warranty or any implied warranties. What Is Not Covered. This limited warranty does not cover Products that in Manufacturer's judgment have damage resulting from any (i) deviation

What Is Not Covered. This limited warranty does not cover Products that in Manufacturer's judgment have damage resulting from any (i) deviation from Manufacturer's catalog or on any packaging, labels or other literature provided with a Product, (iii) installation of a Product in a manner which is inconsistent with Manufacturer's written instructions, (iii) alteration, modification of or tempering with a Product, (iv) installation of a Product in a manner which is inconsistent with Manufacturer's written instructions, (iii) alteration, modification of or tempering with a Product, (iv) misuse, (v) neglect, (vi) accident, (viii) power surge, static electricity or other electrical discharge, (ix) normal wear and tear, (x) commercial use, (x) service by anyone other than a Manufacturer authorized repair facility, or (xii) other improper application, installation or operation of the Product. (r), (xiii) have been purchased from inventory clearance or liquidation sales or other sales in which Manufacturer expressly disclaims its warranty obligation pertaining to the Product. How you (the Customer) can get service: To obtain warranty service during the warranty period, you must return the defective Product with the original receipt to the original place of purchase. Contact them for return instructions.

If warranty service is needed at any time during the warranty period, the purchaser will be required to furnish a sales receipt/proof of purchase indicating the date of purchase, amount paid and place of purchase. Customers who fail to provide such proof of purchase will be charged for the repair of any Product.

How state law relates to the warranty: Some states do not allow limitations on how long implied warranties last, or the exclusion or the limitation of incidental or consequential damages. So the above limitations or exclusions may not apply to you. This warranty gives you specific legal rights. You may also have other rights that may vary from state to state.

#### NO PERSON IS AUTHORIZED BY MANUFACTURER TO MODIFY OR ADD TO THIS LIMITED WARRANTY.

For warranty information on Products delivered outside the United States please contact the original place of purchase.

IT IS THE USER'S RESPONSIBILITY TO ENSURE THAT THIS EQUIPMENT IS USED IN ACCORDANCE WITH THE LAW(S) OF THE JURISDICTION IN WHICH THIS EQUIPMENT IS UTILIZED.

DO NOT ATTEMPT TO RETURN PRODUCT TO ORIGINAL MANUFACTURER, AS THIS PRODUCT HAS BEEN MODIFIED AND IS NO LONGER SUBJECT TO ORIGINAL MANUFACTUR-ER'S WARRANTY. IN THE CASE OF A DEFECTIVE PRODUCT, CONTACT PLACE OF PURCHASE FOR RETURN PROCEDURE.

THIS EQUIPMENT HAS BEEN TESTED AND HAS BEEN FOUND TO BE IN COMPLIANCE WITH THE LIMITS FOR A CLASS B DIGITAL DEVICE, PURSUANT TO PART 15 OF THE FCC RULES. THESE LIMITS ARE DESIGNED TO PROVIDE REASONABLE PROTECTIONS AGAINST HARMFUL INTERFERENCE IN A RESIDENTIAL INSTALLATION. THIS EQUIPMENT USES, GENERATES AND CAN RADIATE RADIO FREQUENCY ENERGY AND IF NOT INSTALLED AND USED IN ACCORDANCE WITH INSTRUCTIONS, MAY CAUSE HARMFUL INTERFERENCE TO RADIO COMMUNICATIONS.

Part 15 Low Power:

ANY CHANGES OR MODIFICATIONS TO THIS EQUIPMENT WITHOUT THE EXPRESS AUTHORIZATION OF THE MANUFACTURER COULD VOID THE USER'S AUTHORITY TO OPERATE THIS EQUIPMENT. (RULE 15 21 OF THE FCC)

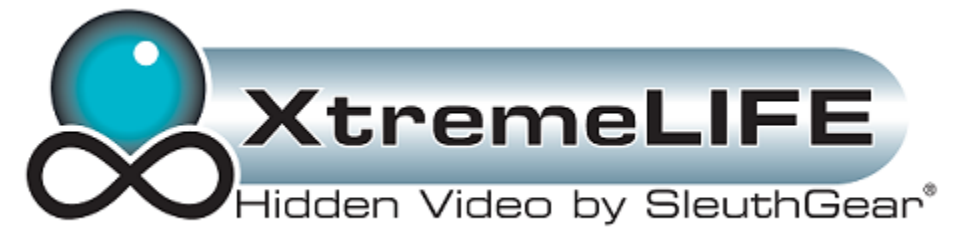

# Xtreme Life Indoor Night Vision

**Table Of Contents** 

| Package Contents / Quick Setup   | 2  |
|----------------------------------|----|
|                                  |    |
| DVR LED Status                   | 3  |
|                                  |    |
| Remote Control                   | 3  |
| Menu and Settings                | 5  |
| Record Setup                     | 8  |
| Video Playback / TL Player       | 12 |
| Specifications and Warranty Info | 16 |

### **Package Contents**

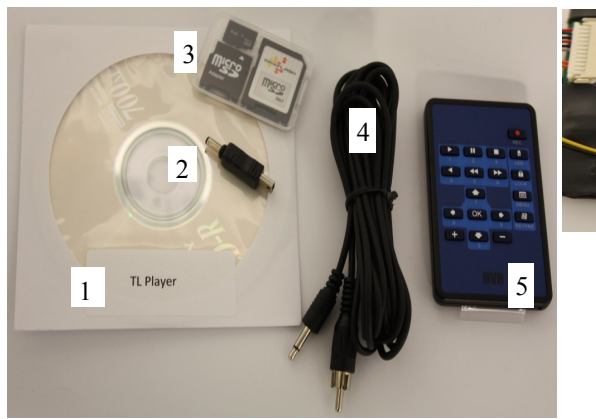

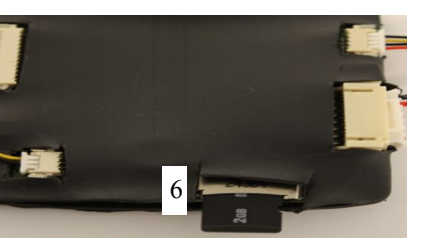

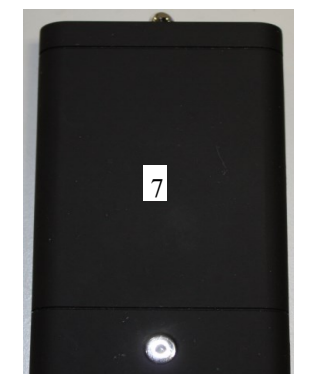

- TL Player / Video Playback Software 1.
- 2. Battery Adaptor
- SD Card 3.
- Video Cable 4.
- 5. Remote

6.

7.

- Charging: RED Fully Charged: **BLUE** Micro SD Card Slot On: **BLUE Battery Pack** Off/Dead Battery: OFF
- **Battery Pack LED Status**

## **Quick Set Up**

- Insert micro SD Card in SD Card slot.
- Turn on the battery pack by pressing the round button on the battery.
- Connect the video cable to a monitor or TV video input jack.
- If Screen shows "NO SD" make sure SD card is inserted correctly and reformat the SD Card. (see pg 8)
- Default Recording setting is motion detection 24x7. Once the device ٠ recognizes the SD card and power is turn on the DVR will begin to record based on motion. To change recording settings see pg 8.

### **\*\*Special Note about PIR (Passive Infrared) Technology\*\***

Each Xtreme Life DVR has a built in PIR sensor that detects levels of infrared radiation. Everything emits some level of radiation. The hotter an object is the more radiation it emits. When there is a change in radiation levels this is considered motion the DVR will turn on and begin to record. The PIR sensor does not need very much power to detect radiation so the DVR's power will be off even though the PIR sensor is still detecting radiation. When the PIR detects a change in radiation the DVR will turn on and begin to record. The DVR takes approximately 3 seconds to turn on and start recording.

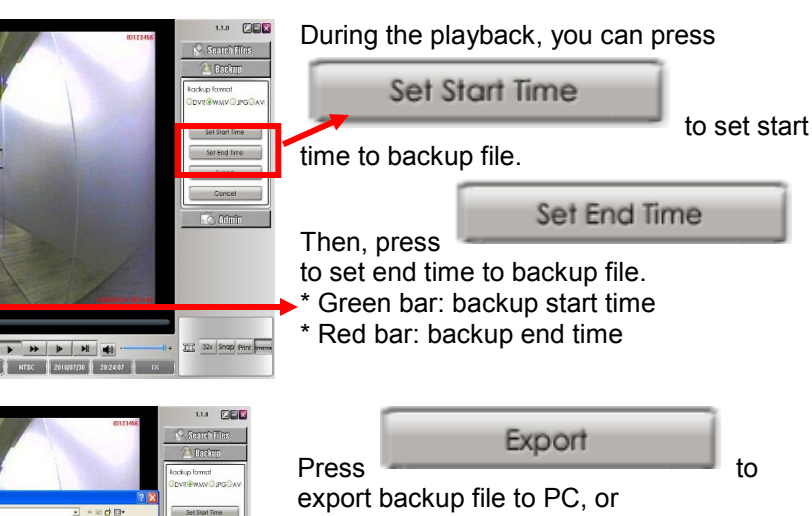

### Cancel Press to

cancel Backup Start time and End time

#### **Playback Files**

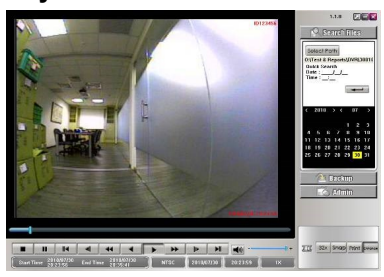

Test & Reports

RON RON

Move the mouse cursor to the place you want to enlarge. Right click to zoom in. Right click again to get back to the original scene.

#### **Disclaimer:**

While SleuthGear makes a concerted effort to test Night Vision products in different low lighting situations, we cannot replicate every lighting condition imaginable in the customers' location. Covert placement of the camera and IR sensors affect image quality in individual product forms as well. SleuthGear strives to maintain a balance between creating a reliable hidden camera and recording in extreme low light conditions. Therefore we believe Zone Shield and Xtreme Life NightVision products work in MOST lighting conditions but we do NOT guarantee that Night Vision will work in EVERY lighting condition.

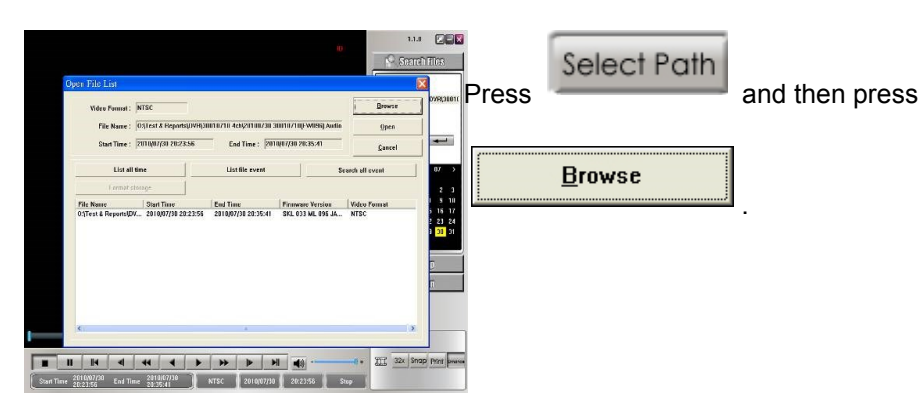

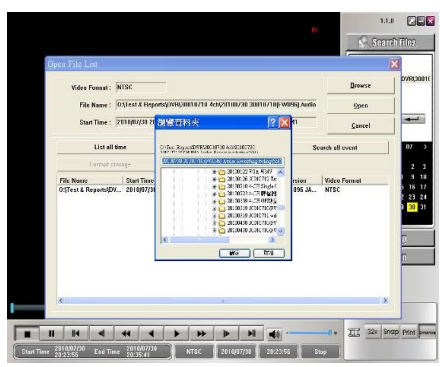

Start Time End Time Financare Version

7/20 End Time 2010/07/20 NTSC 2010/07/30 20:22:58 Stop

- 2010/07/20 NTEC 2010/07/20 20/22/56

**II** II I4 4 44 4 **b** bb bl 460

**Backup Files** 

TT 32x Shap Print mene

TT 32x Shap Print Down

Press

Select a folder with DVR files and press

Double click the selected recording file to playback or click the selected recording file and press "Open" to playback.

File searching method:

- \* List all time : list all the recording sessions in the folder you browse.
- \* List file event : list the event which you select in "List all time"
- \* Search all event : list all the events in the folder you browse (max. 1000 events)
   \* Format storage : Format SD card easily
- Format storage : Format SD card easily

🚰 Backup

choose backup format (DVR/ WMV/ AVI/ JPG) and choose backup channel.

- \* Backup as DVR format: Can only backup four channels
- \* Backup as WMV/ JPG format: backup four channels or individual channel
- \* Backup as AVI format: backup four channels or individual channel; backup resolution as CIF or D1. 14

### **DVR Board LED Status**

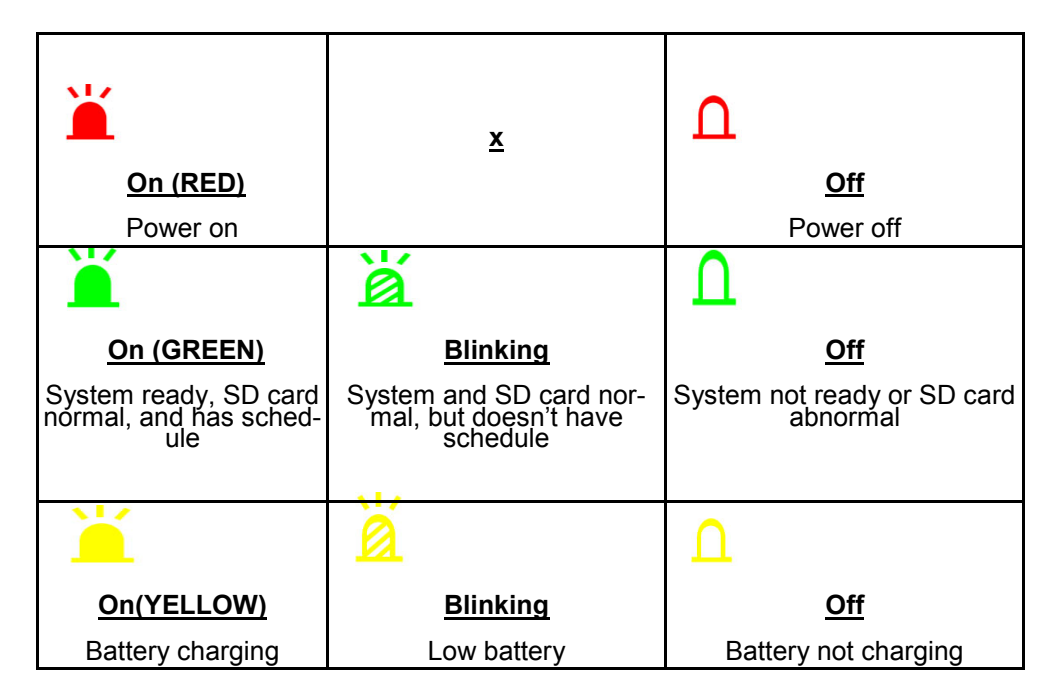

### **Remote Control Buttons**

| Button          | Function                    | Description                                                       |
|-----------------|-----------------------------|-------------------------------------------------------------------|
|                 |                             | Universal password: UP/UP/DOWN/DOWN/+/+/-/-                       |
| •               | Panic Record                | Start to Record manually. Press again to cancel<br>recording mode |
| a               | KEYPAD                      | Virtual keypad input                                              |
| â               | Lock                        | Key lock                                                          |
|                 | MENU/Exit                   | Menu mode or Exit to last page                                    |
| ▲ ▼<br>◆ →      | UP / DOWN / LEFT /<br>RIGHT |                                                                   |
| ОК              | Enter                       | Confirm                                                           |
| + –             | Plus ; Minus                | Adjust Value                                                      |
|                 | Play                        | Into playback menu or start to play                               |
|                 | Pause                       | Pause playback, press again to play frame by frame                |
|                 | Re-wind                     | Rewind playback                                                   |
| <b>&gt;&gt;</b> | Fast forward                | Fast forward play 2/4/8 times                                     |
|                 | Fast rewind                 | Fast rewind play2/4/8 times                                       |
|                 | Stop                        | Stop playback                                                     |

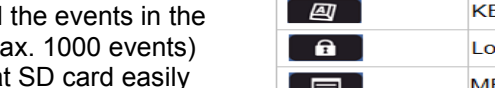

and

## **Cameras Image Display**

#### LIVE/RECORD Instruction

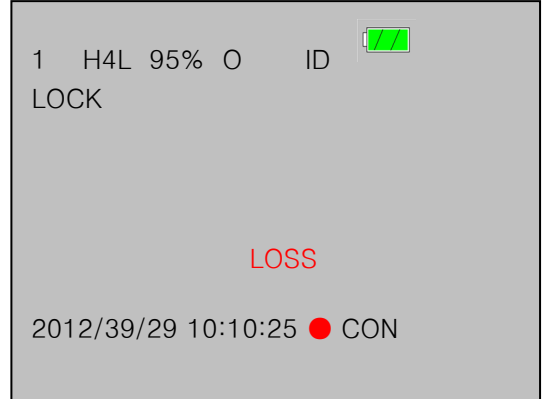

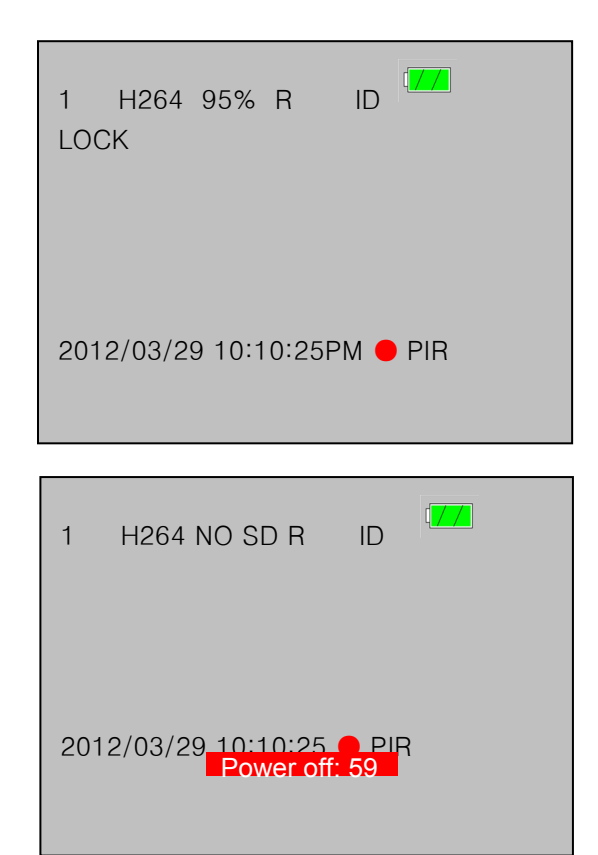

- 1: Channel 1 H4L: H.264 compression 95%: Micro SD Card free
- capacity NO SD: Micro SD card not inserted
- R: Recycle writing Micro SD card. If Micro SD card is full, the unit overwrites the oldest data
- O: Write once to Micro SD card. If Micro SD card is full, the unit will stop recording (appear only when Micro SD card is inserted)
- 1: Camera ID LOCK: Key locked LOSS: Camera input loss, it will go back to
- blue screen 2012/03/29: Date
- **10:10:25**: Time (24H for-
- mat) 10:10:25PM: Time (12H
- format if shows AM or PM)
- •: Recording mode CON: Continuous recording mode PIR: PIR Detection recording mode Power off: Countdown before DVR powers off

| Time/Date position <ul> <li>Top Left</li> <li>Bottom Right</li> </ul> | Time/ Date<br>top left                     | Change Password | Change account and password |
|-----------------------------------------------------------------------|--------------------------------------------|-----------------|-----------------------------|
| 32x                                                                   | Multiply 32<br>times the<br>original speed | Snap            | Save JPEG pic-<br>ture      |
| Print                                                                 | Print                                      | Enhance         | Enhance the resolution      |
| +                                                                     | Audio adjust                               | +               | Mute                        |

Playback control bar:

| •    |       |      | •     | 44  |     |    | •  |      | M    |
|------|-------|------|-------|-----|-----|----|----|------|------|
| Stop | Pause | Last | -1/2X | -2X | -1X | 1X | 2X | 1/2X | Next |

File information:

| Start Time: 2008/07/15 End | ime: 2008/07/15<br>15:05:00 | NTSC | 2008/09/12 | 13:55:43 | Stop |
|----------------------------|-----------------------------|------|------------|----------|------|
|----------------------------|-----------------------------|------|------------|----------|------|

\* Computer Requirement: Dual Core CPU or above , 1GB RAM or above

\* Operation System Requirement: Windows XP, Windows Vista 32bit, Windows7 32bit, Windows7 64bit or above

\* PC has to be installed with Sound Card, which makes PC have audio

## **TL Player Operation Procedure**

### Search Files

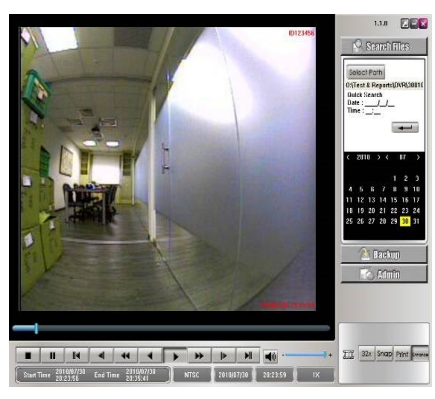

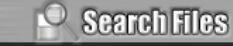

Click

## **TL Player**

## **Menu Operation**

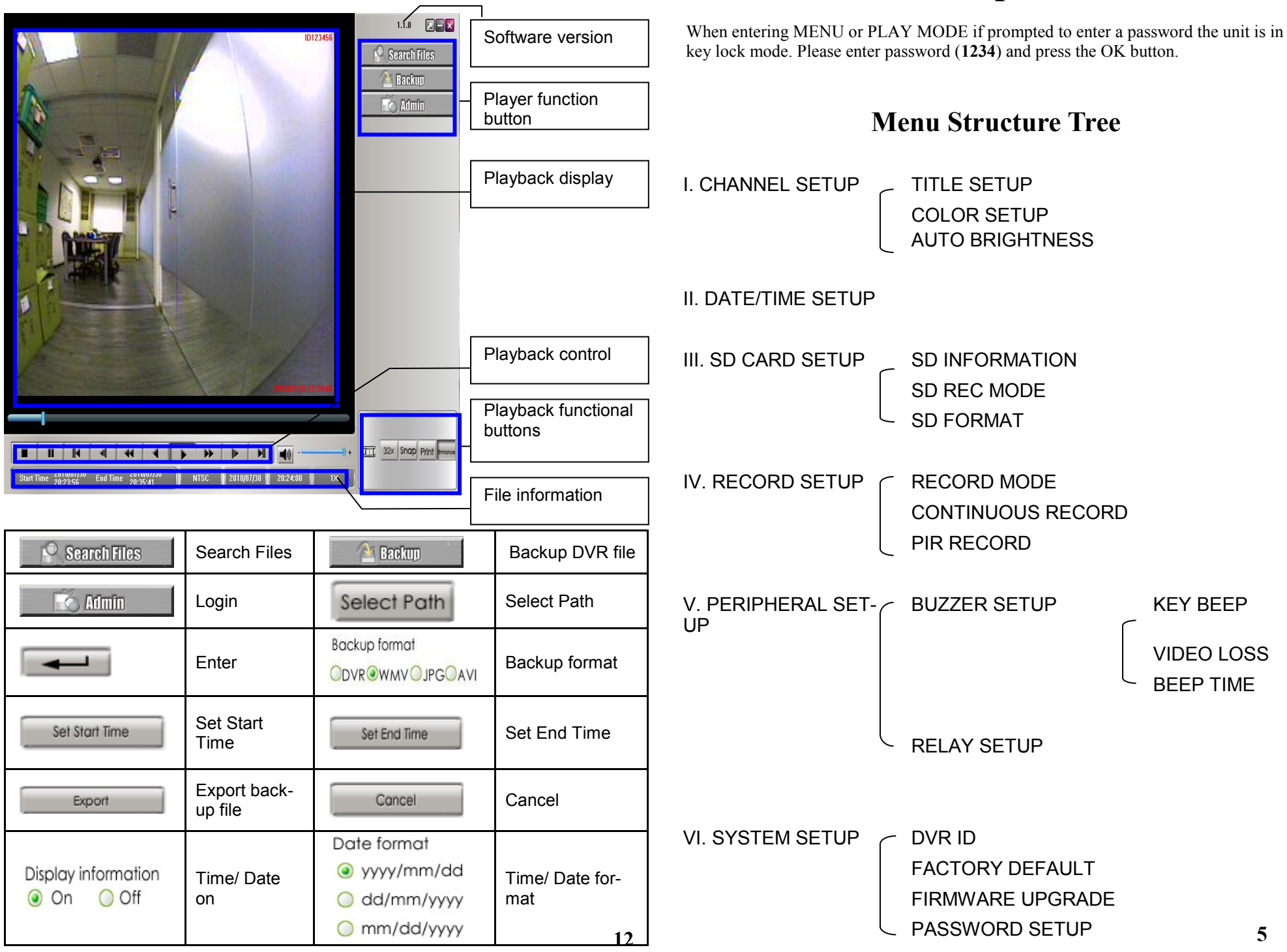

| MENU OPERATION                                                        |                                                                                                    | PASSWORD SETUP                                                                                                    | Key in default value (1234) first and press                                                            |
|-----------------------------------------------------------------------|----------------------------------------------------------------------------------------------------|----------------------------------------------------------------------------------------------------|----------------------------------------------------------------------------------------------------|
| MAIN MENU<br>CHANNEL SETUP                                            | Press to enter MAIN MENU                                                                                                    | ENTER PASSWORD: * * * *                                                                                                    | It will enter "NEW PASSWORD SETUP" and<br>please key in new password                                   |
| DATE/TIME SETUP<br>SD CARD SETUP                                      | Press to select item                                                                                                    |                                                                                                    | Press Press to change cursor                                                                           |
| RECORD SETUP<br>PERIPHERAL SETUP                                      | Press OK to enter the selected item                                                                                                    |                                                                                                    | Press + to change value                                                                                |
| SYSTEM SETUP                                                          | Press                                                                                                    | PLAYBACK MODE                                                                                                    |                                                                                                    |
| CHANNEL SETUP                                                         |                                                                                                    | SEARCH                                                                                                    | In the Playback screen<br>1. Press to enter SEARCH                                                     |
| CHANNEL SETUP<br>TITLE SETUP<br>COLOR SETUP<br>AUTO BRIGHTNESS: ON AU | Press OK to enter the selected item<br>Auto Brightness default as ON                                                                                                    | TIME: 2012/ 02/ 01 16:03 RUN<br>EVENT SEARCH<br>BEGIN: 2012/ 02/ 01 16:03:38<br>END: 2012/ 02/ 02 15:37:37                                                                                                    | <ul> <li>2. Press to select item &amp;</li> <li>to change value</li> <li>3. Press OK to run</li> </ul> |
| TITLE SETUP<br>CHANNEL 1:1<br>Pres                                    | to change value<br>to change cursor<br>to change cursor<br>$1 \ 2 \ 3 \ 4 \ 5 \ 6 \ 7 \ 8 \ 9 \ 0 \ .$<br>$Q W E R T Y U I O P \downarrow$<br>$A S D F G H J K L - \uparrow +$<br>Shift Z X C V B N M $\leftarrow \downarrow \rightarrow$ | (PAGE 001)           NO         YY/MM/DD         HH:MM:SS         MODE           1         12/02/02         15:36:28         S           2         12/02/02         15:35:11         S           3         12/02/02         15:33:04         S           S:         SENSOR (PIR)         L: LOSS         P: PANIC | EVENT SEARCH<br>1. Press  Control to select item<br>2. Press  Control to playback the event            |
| COLOR SETUPBRIGHTNESS32CONTRAST32SATURATION32HUE32                    | Press to select item Press to change value                                                                                                    |                                                                                                    |                                                                                                    |
| (1-63)                                                                | 6                                                                                                    |                                                                                                    | 11                                                                                                    |

| SYSTEM SETUP                                                                                           |                                                                                      | DATE/TIME SETUP                                                                                                    |
|----------------------------------------------------------------------------------------------------|--------------------------------------------------------------------------------------|----------------------------------------------------------------------------------------------------|
| SYSTEM SETUP<br>DVR ID<br>FACTORY DEFAULT<br>FIRMWARE UPGRADE<br>PASSWORD SETUP                        | Press <b>OK</b> to select item<br>Press <b>OK</b> to enter selected item             | DATE/TIME SETUP         DISPLAY FORMAT: YY/MM/DD         TIME FORMAT: 12H         YEAR: 2012         MONTH: 03         DAY: 29         HOUR: 11         MINUTE: 46         SECOND: 01         DAYLIGHT SAVING TIME SETUP                                                                                                    |
| DVR ID                                                                                                 | Press <ul> <li>to change cursor</li> </ul> Press <ul> <li>to change value</li> </ul> | DAYLIGHT SAVING TIME SETUP         TURN: OFF         START TIME         MONTH: 04         DAY: 02         HOUR: 00         END TIME         MONTH: 11         DAY: 04         HOUR: 00                                                                                                    |
| FACTORY DEFAULT<br>LOAD DEFAULT: NO<br>PRESS ENTER KEY TO RUN                                          | Press <b>– +</b> to change value                                                     | SD CARD SETUP         SD INFORMATION         SD REC MODE: OVERWRITE         (OVERWRITE/FULLSTOP)         SD FORMAT         AUTO FORMAT: ON    Press to select item * SD CARD INFORMATION: Press to enter * SD REC MODE: Press to change mode (FULLSTOP/OVERWRITE) * SD FORMAT: Press OK to enter * AUTO FORMAT: Press OK to enter |
| FIRMWARE UPGRADE<br>EXISTING VERSION: P.0.13.1<br>NEW VERSION:<br>UPDATE: NO<br>PRESS ENTER KEY TO RUN | Press to select item<br>Press to change value                                        | SD CARD INFORMATION       TOTAL:     3.74 GB       REMAIN:     763.13 MB (20%)                                                                                                    |

| FORMAT SD<br>FORMAT SD: NO<br>PRESS ENTER KEY TO RU                                          | UN Press OK to run                                                                                                    | CONTINUOUS RECORD<br>FRAME RATE: H4L 30 (N) / 25 (P)<br>QUALITY: SUPER                                                               | Press to change value<br>2. Frame rate adjustable by users: H4L 30<br>(N)/25(P); H4L 15(N)/12(P); H4L 8(N)/6(P);<br>H4L 4(N)/4(P); H4L 2(N)/2(P); JPEG 2(P)/(N);<br>JPEG 4(P)/4(N); JPEG 6(P)/8(N); JPEG 12<br>(P)/15(N); JPEG 25(P)/30(N)<br>Quality adjustable by users: Low/ STD/ High/<br>Super                                                                                                    |
|----------------------------------------------------------------------------------------------|----------------------------------------------------------------------------------------------------|----------------------------------------------------------------------------------------------------|----------------------------------------------------------------------------------------------------|
| RECORD SETUP<br>RECORD SETUP<br>RECORD MODE<br>CONTINUOUS RECORD<br>PIR RECORD               | Press <b>OK</b> to enter the selected item                                                                                                    | <b>PIR SETUP</b><br>FRAME RATE: H4L 30 (N) / 25 (P)<br>QUALITY: SUPER<br>SENSITIVITY: HIGH<br>PRE-RECORD: ON<br>STANDBY TIME: 60 SEC | Press to change value<br>Frame rate adjustable by users: H4L 30(N)/25<br>(P); H4L 15(N)/12(P); H4L 8(N)/6(P); H4L<br>4(N)/4(P); H4L 2(N)/2(P); JPEG 2(P)/(N);<br>JPEG 4(P)/4(N); JPEG 6(P)/8(N); JPEG<br>12(P)/15(N); JPEG 25(P)/30(N)<br>Quality adjustable by users: Low/ STD/ High/<br>Super<br>Standby time: 60/30/15 sec selectable (DVR<br>will turn off automatically in 60/30/15 sec-                                                                                                    |
| AM       PM         03-6-9-0-3-6-9-         ALL         SSSSSSSSSSSSSSSSSSSSSSSSSSSSSSSSSSSS | Press to change cursor<br>Press Fress Fress | PERIPHERAL SETUP<br>PERIPHERAL SETUP<br>BUZZER SETUP<br>RELAY SETUP                                                                  | onds after the detection of PIR sensor<br>ends or user doesn't operate OSD menu<br>after a while).<br>Press To select item<br>Press To enter selected item                                                                                                    |
|                                                                                              | record mode will be automatical-<br>ly changed to the selected one.                                                                                                    | BUZZER SETUP<br>KEY BEEP : OFF<br>VIDEO LOSS : ON<br>BEEP TIME : 02 SEC<br>(2~6 SEC)                                                 | Press  Press  Pr |